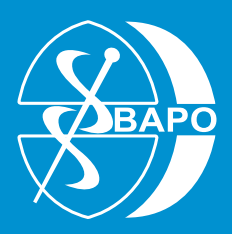

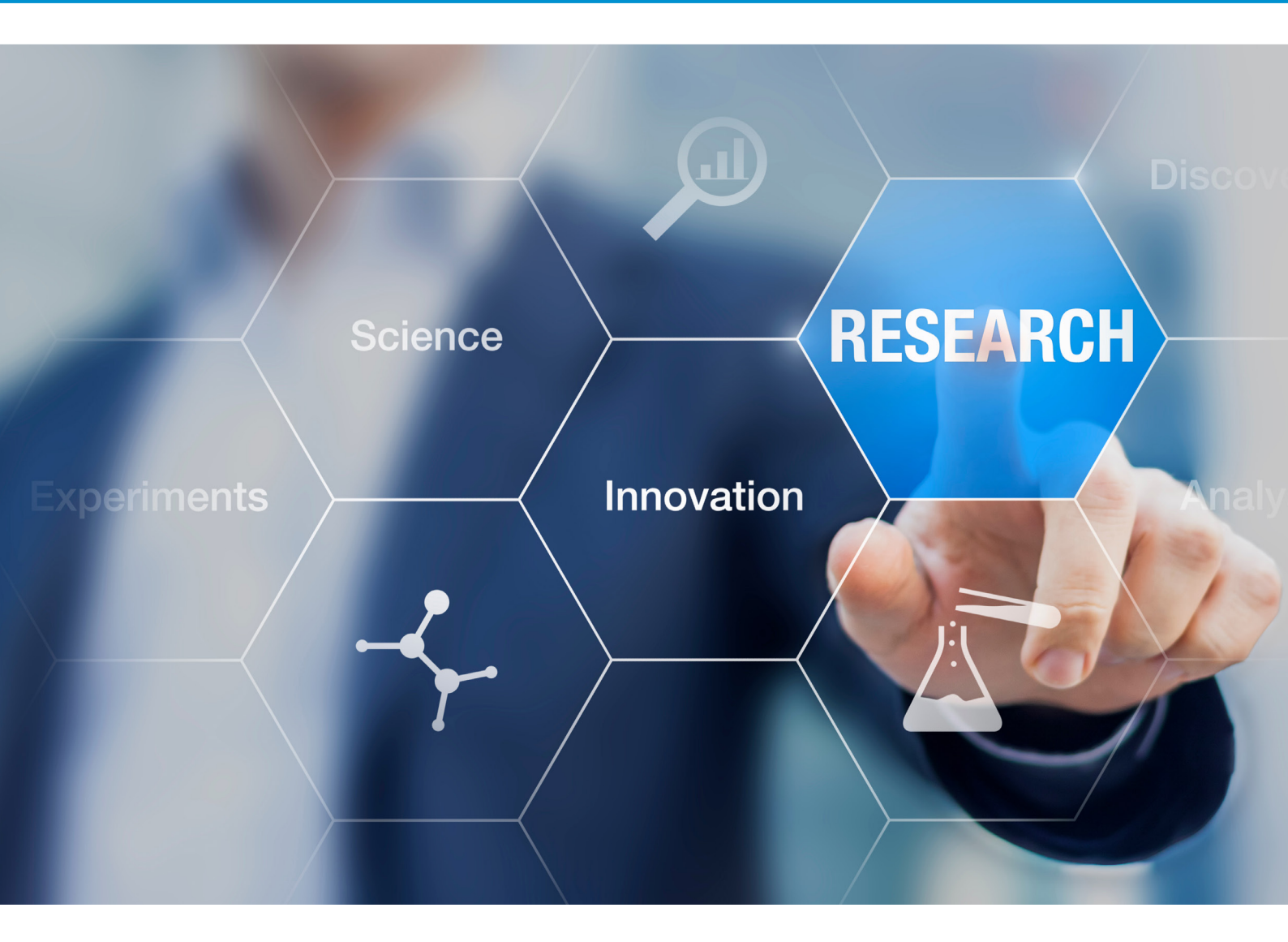

Keeping up to date with evidence-based practice A guide to searching research databases

# Contents

| Foreword                                         |      |
|--------------------------------------------------|------|
| Authors                                          |      |
| Introduction                                     | 4    |
| Evidence-based practice in healthcare            | 5    |
| HCPC registration and evidence-based practice    |      |
| The importance of staying up to date             | 6    |
| Research databases: an overview                  | 6    |
| How are databases organised?                     | 6    |
| Searching a database                             |      |
| A step-by-step guide on how to search a database | 8-26 |
| Additional notes                                 |      |
| Setting up an account with PubMed                |      |
| References                                       |      |

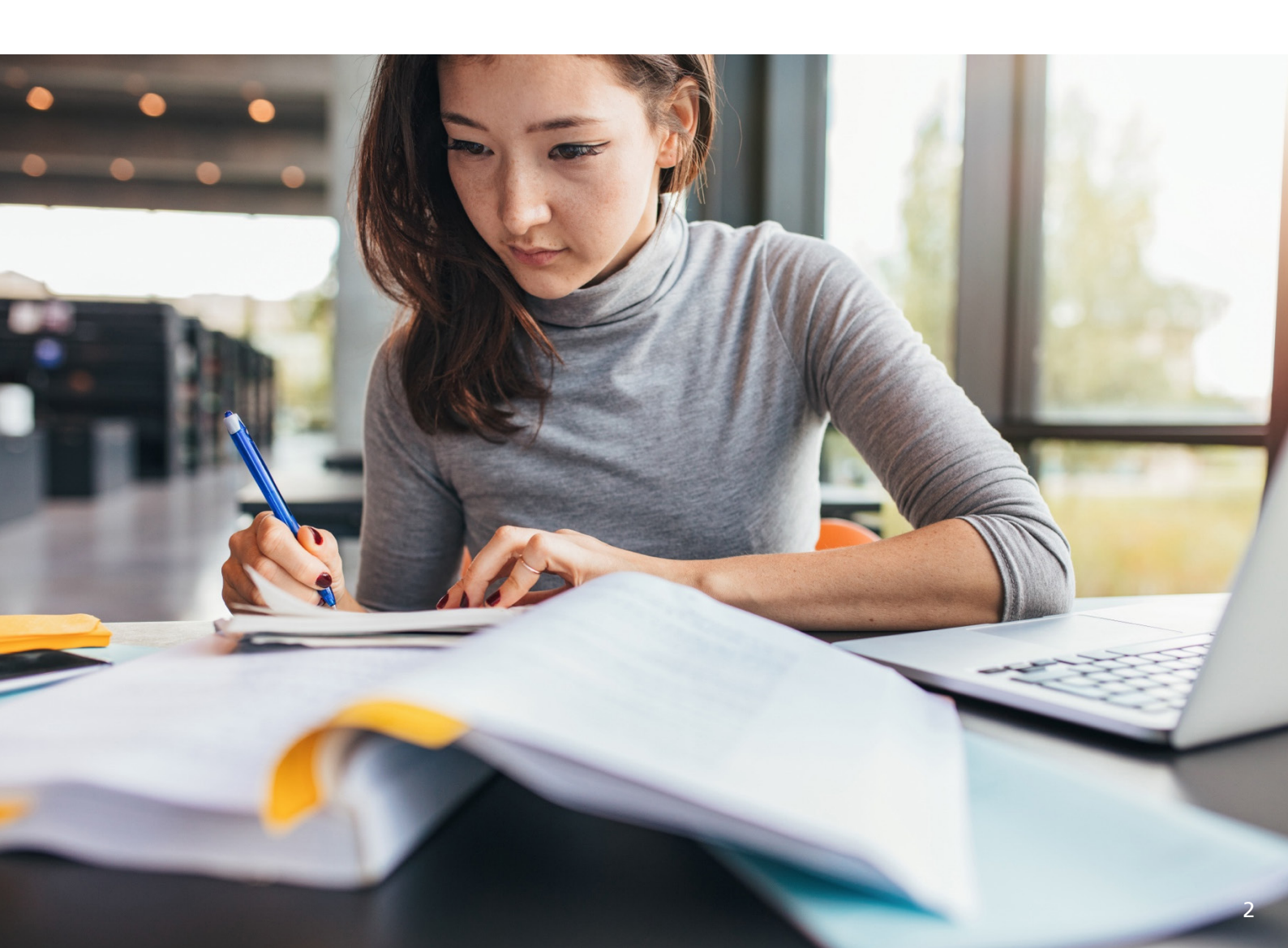

## Foreword

This guide has been developed to support the prosthetic and orthotic workforce to engage with research. This guide will provide the reader with information on how to search a research database in a structured and effective way.

We encourage staff and learners at all levels to get involved with research, quality improvement, and work-based projects; this includes prosthetists, orthotists, technicians, support workers, students, and apprentices. BAPO is committed to providing resources that empower and support the prosthetic and orthotic profession to engage with research.

September 2024

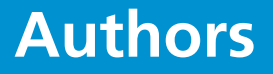

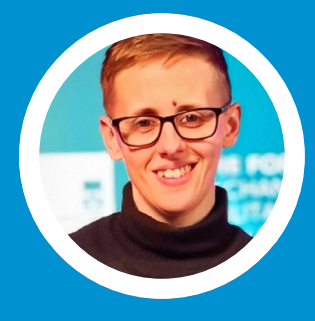

**Dr Nicky Eddison** Dr Nicky Eddison is an Associate Professor of Orthotics, a Consultant Orthotist, and the Chair of BAPO.

**Eileen Morrow** Eileen Morrow is a Doctoral Clinical Academic Fellow at the University of Oxford, and the Research Committee Chair for BAPO.

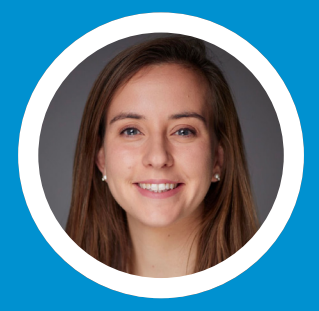

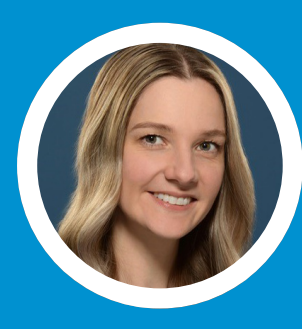

Laura Barr

Laura Barr is an advanced practitioner within the orthotic and orthopaedic services at NHS Greater Glasgow and Clyde. Laura also holds a NRS Careers Research Fellowship position

Pam Coulton is the Director of Locum Notion and Vice-Chair of BAPO

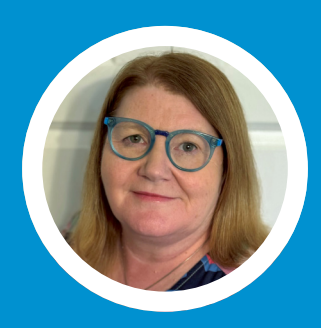

# Introduction

### The purpose of this document

This document has been designed to provide you with a step-by-step guide to searching a research database. The same process can be used for most major databases although there will be slightly different formats for each platform. This guide uses PubMed as an example.

The guide uses an example search sample. However, the same process will apply for all search terms.

Please use the example search and follow each step to familiarise yourself with the process. Once you are happy with how the process should be followed, exchange the search terms for terms relevant to your area of practice.

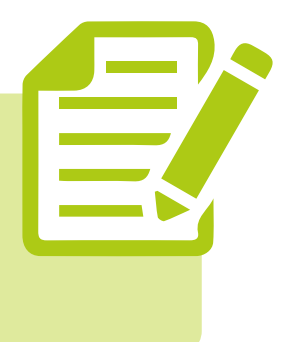

# NOTE

This example search was conducted in 2022 which means the number of papers found at each stage of the search is likely to be slightly different if this search is conducted in the future. Therefore, don't be confused if you apply the same search terms and end up with a different number of available papers.

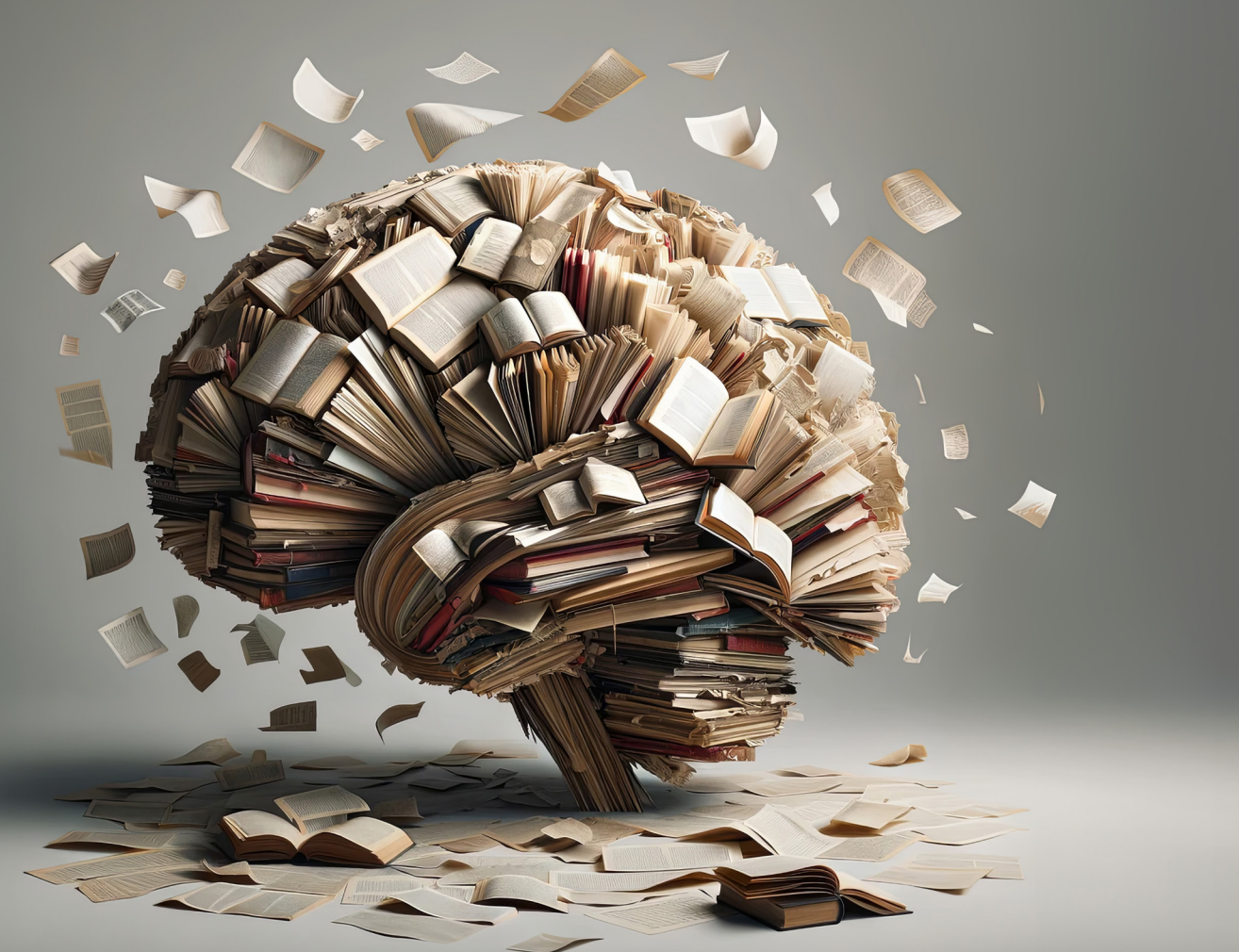

# **Evidence-based practice in healthcare**

Evidence-based practice is a fundamental principle of modern healthcare that emphasises use of the best available evidence to inform clinical decision-making. This involves integrating research findings and clinical expertise, alongside patient values and preferences, into healthcare delivery<sup>1</sup>. It is important because it helps healthcare providers to make informed decisions about patient care, based on best practices.

Improving the quality of healthcare and reducing treatment variation are key objectives of evidence-based practice. It also helps to streamline the patient journey through the healthcare system, reducing healthcare costs by promoting cost-effective interventions and reducing unnecessary treatments<sup>2,3</sup>. Evidence-based practice can lead to improved patient outcomes by ensuring that healthcare providers are using the most effective treatments and interventions.

One of the main principles of evidence-based practice is the use of literature reviews, systematic reviews and meta-analyses, which synthesise research findings and assess the quality of evidence. This helps healthcare providers to critically evaluate the available evidence and make decisions about which treatments are the most appropriate and effective for their patients. As with all areas of healthcare, evidence-based practice is considered an essential aspect of the prosthetics and orthotics profession<sup>4,5</sup>, although it has been recognised that some prosthetists and orthotists feel they lack the necessary critical appraisal skills to conduct their own literature reviews to inform their clinical practice<sup>6</sup>. In this respect, this guide has been designed to help individuals in the prosthetic and orthotic profession to improve their skills in conducting comprehensive and effective literature reviews.

## **HCPC registration and evidence-based practice**

In the UK, evidence-based practice is not just encouraged - it is a professional obligation. The Health and Care Professions Council (HCPC) outlines specific standards of proficiency<sup>7</sup> that clinicians must meet to maintain their professional registration. Among these is the requirement to engage in evidence-based practice and critically evaluate research to inform clinical decisions.

Prosthetists and orthotists must continually draw on research, reasoning and problem-solving skills when determining appropriate actions (HCPC Standard 4.7) and engage in evidence-based practice (HCPC Standard 11.1). They are also expected to critically evaluate research and other evidence to ensure that their practice remains current and effective (HCPC Standard 13.10).

# The importance of staying up to date

Research in prosthetics and orthotics, as well as related fields which can inform prosthetic and orthotic practice, continues to evolve. The findings offer new insights into more effective treatments, improving patient outcomes, and helping to refine clinical techniques. By regularly engaging with the latest research, clinicians can ensure they are delivering the highest quality of care based on the most recent and reliable evidence.

This guide provides the tools needed to search for research evidence. By improving these skills, prosthetists and orthotists will be equipped to enhance their professional development and meet the needs of their patients and the expectations of their profession.

### **Research databases: an overview**

Research databases are electronic libraries that collect, organise, and provide access to research articles, published literature, and other academic resources. These databases are essential not just for researchers and academics, but also for clinicians who wish to keep up to date with evidence-based practice.

One of the most widely used research databases is PubMed, which is a free resource provided by the National Library of Medicine (NLM), containing over 30 million citations and abstracts of biomedical literature, including journal articles, conference proceedings, and other scientific publications.

PubMed has access to a wide range of journals, a large number of which are open-access, meaning that the articles are freely available to read without a subscription. One of the key features of PubMed is the ability to search for such articles based on specific keywords or phrases. This guide will show you a step-by-step process which you can follow and adapt to conduct your own literature review on PubMed.

## How are databases organised?

To understand how research databases work, it is firstly important to know how they are constructed and organised. Research databases use a controlled vocabulary, which is a set of terms that are standardised and organised in a hierarchical structure. This structure allows users to search for specific terms and find relevant results.

For example, in PubMed, the MeSH (Medical Subject Headings) vocabulary is used to categorise articles based on their subject matter. Each MeSH term is linked to a set of related terms, allowing users to explore a wide range of topics related to their search.

Another important aspect of research databases is the process of indexing. Indexing involves assigning keywords to articles based on their content. This allows users to search for articles based on specific terms and find relevant results. PubMed uses a combination of MeSH terms and other keywords to index articles.

## **Searching a database**

To search for articles in a research database, users can use a variety of search techniques. One of the most common techniques is using search filters. Search filters are pre-defined sets of keywords that are used to narrow down search results. For example, in PubMed, users can use the "limit to" function to search for articles that were published within a specific date range or that meet specific criteria, such as having a certain number of authors or being published in a specific journal.

Another technique for searching research databases is using Boolean operators. Boolean operators are words that are used to combine search terms and create more complex search queries. For example, users can use the "AND" operator to search for articles that contain two or more specific terms, or they can use the "OR" operator to search for articles that contain either of two specific terms.

In addition to search techniques, research databases also provide tools for analysing and organising search results. One of the most useful tools is the ability to create a saved search. A saved search allows users to save their search criteria and receive automatic alerts when new articles are added to the database that meet their search criteria.

More specific information on keywords, controlled vocabulary, truncation and wildcards is included at the end of this guide.

Now let's take a look at the steps you need to take to effectively search a database.

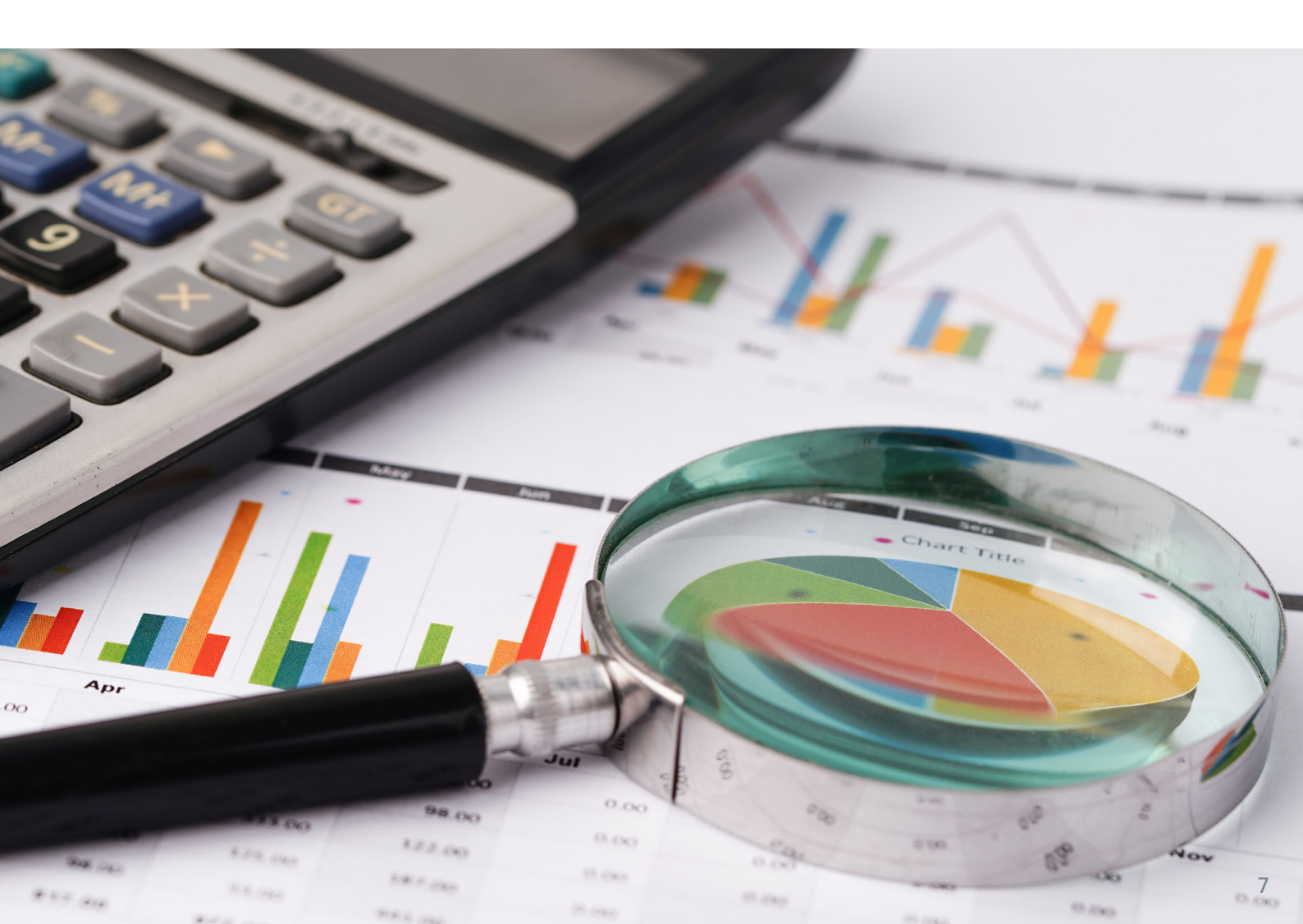

### **Example search used**

"articles on the prevention of falls in the elderly"

Go to http://pubmed.ncbi.nlm.nih.gov/ It is advised that you create an account and login to enable you to save your searches.

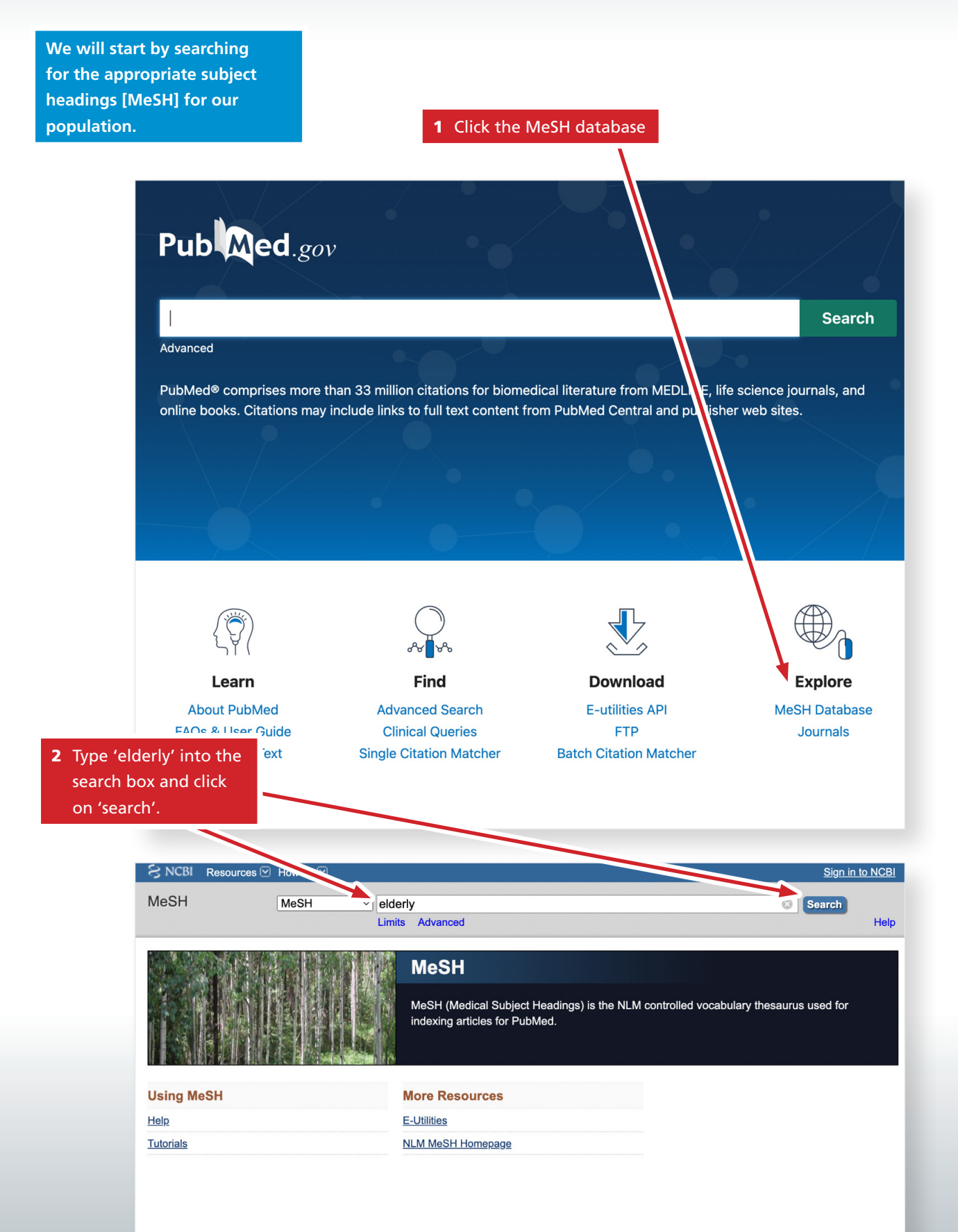

A list of subject headings matching what you have typed will be displayed. You may not always get an exact match. \*Maybe re-consider the term you are using

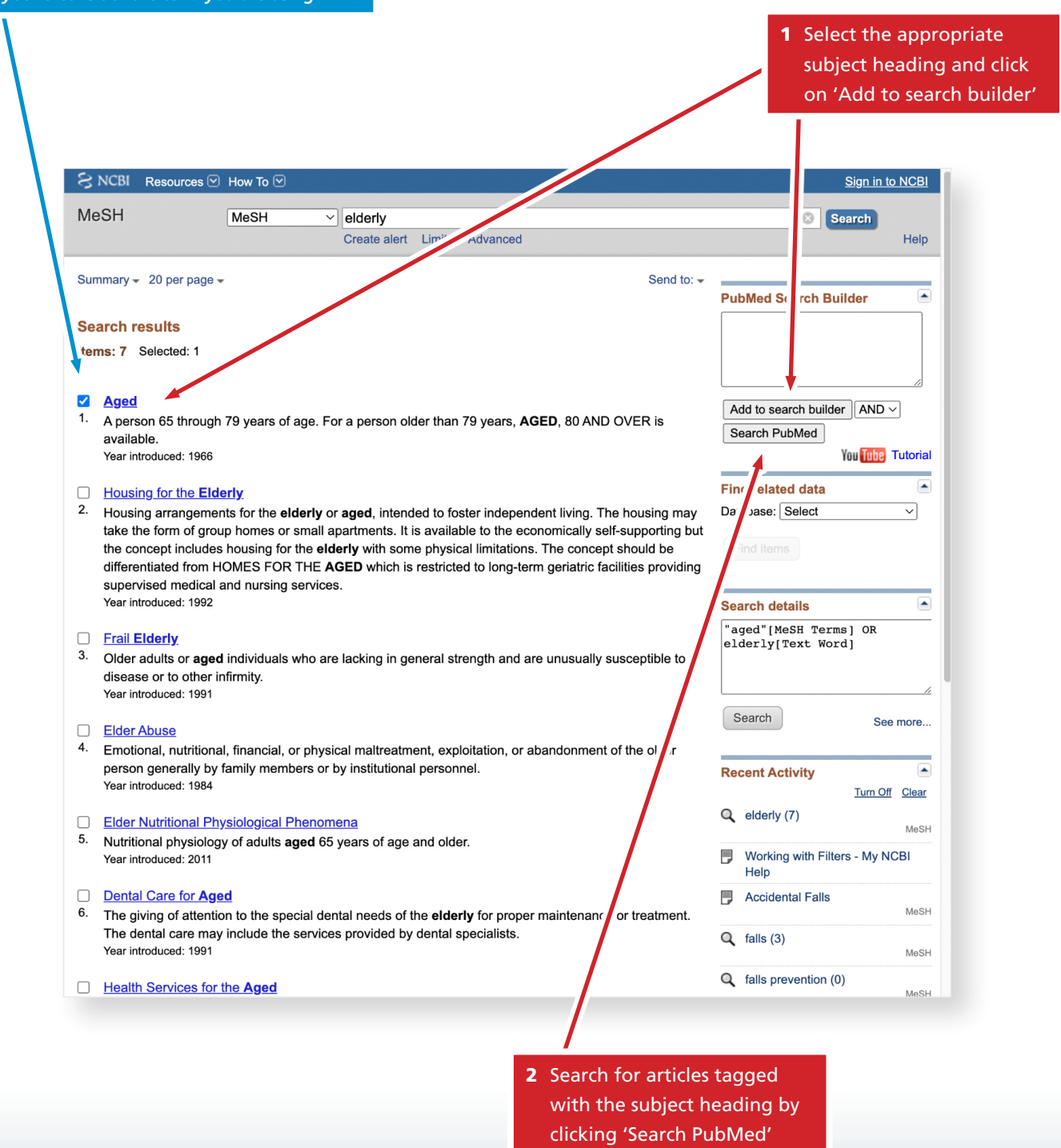

9

A list of articles tagged with the subject heading 'aged' will be displayed.

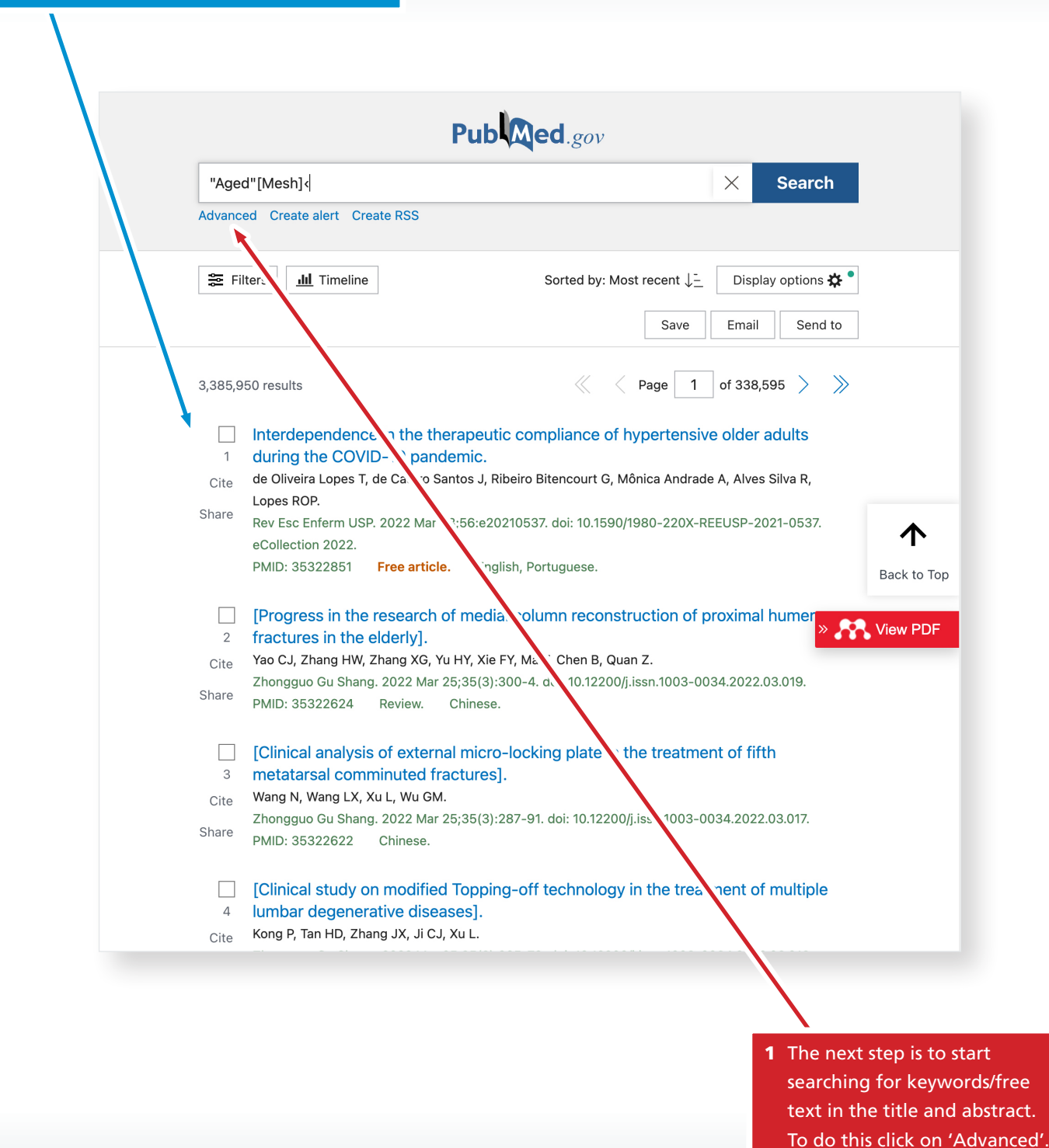

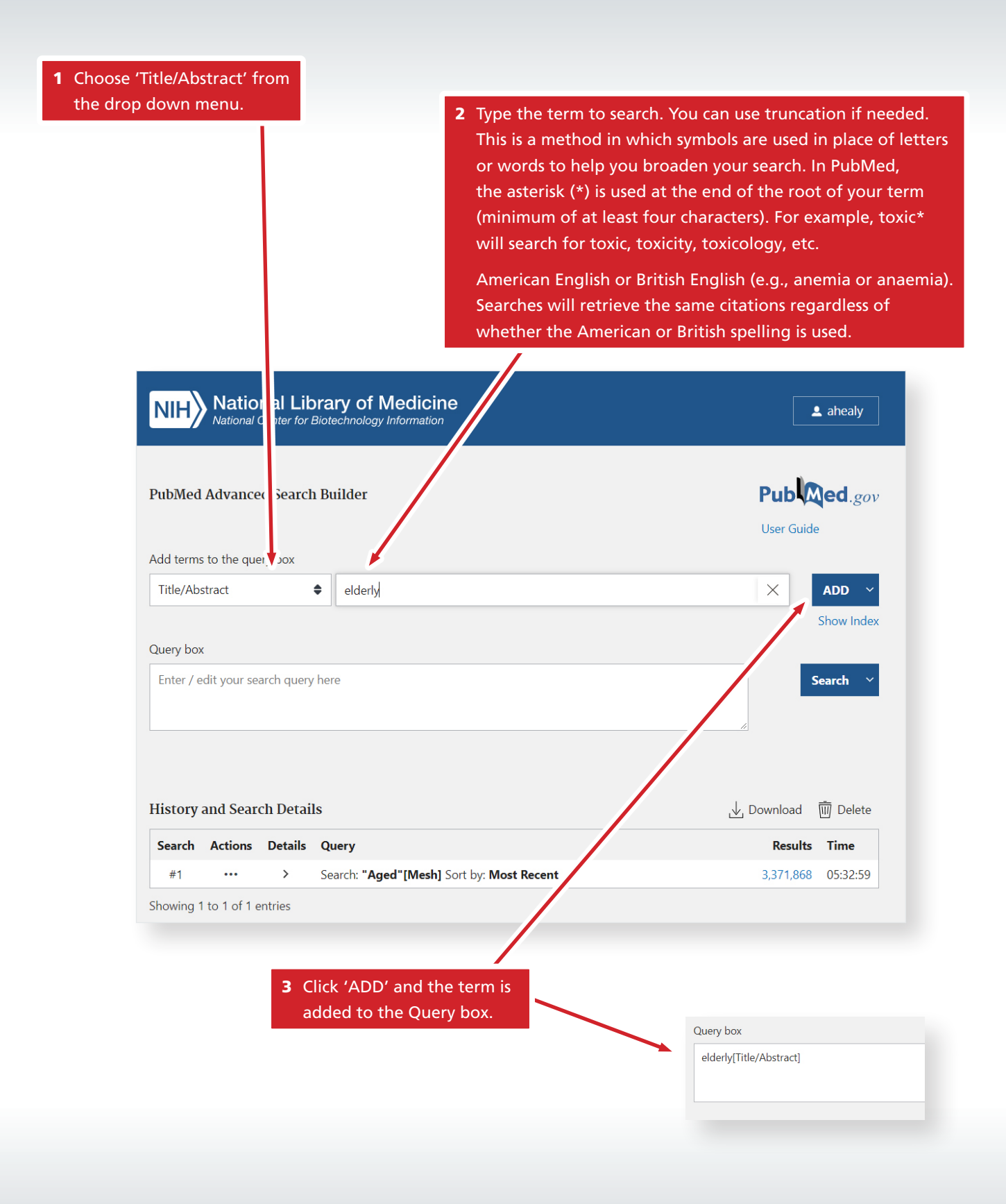

**1** Enter your next search term.

"Older adult" is an example of phrase searching where quotation marks are used to search for the exact phrase.

| dd terms                                         | to the que                   | ry bo.                                    |                                                                                                    |                                                                                                    | _                 |                                                                |
|--------------------------------------------------|------------------------------|-------------------------------------------|----------------------------------------------------------------------------------------------------|----------------------------------------------------------------------------------------------------|-------------------|----------------------------------------------------------------|
| Title/Abs                                        | tract                        | <b>♦</b> Ente                             | er a search term                                                                                                    | $\times$                                                                                                    | 1                 | ADD V                                                          |
|                                                  |                              |                                           |                                                                                                    |                                                                                                    | S                 | now Inde                                                       |
| uery box                                         |                              |                                           |                                                                                                    | _                                                                                                    |                   |                                                                |
| Enter / e                                        | dit your sea                 | arch query                                | here                                                                                                    | Add to                                                                                                    | His               | story ~                                                        |
|                                                  |                              |                                           | G                                                                                                    |                                                                                                    |                   | λ                                                              |
|                                                  |                              |                                           |                                                                                                    | 2                                                                                                    |                   |                                                                |
| istory a                                         | and Searc                    | ch Detail                                 | s L                                                                                                    | ∠<br>Download                                                                                                    | Ī                 | Delete                                                         |
| istory a<br>Search                               | and Searc<br>Actions         | h Details                                 | s رُ                                                                                                    | ∠ Download<br>Results                                                                                                    | Ē                 | Delete<br><b>ne</b>                                            |
| istory a<br>Search<br>#6                         | and Searc<br>Actions<br>     | ch Detail:<br>Details<br>>                | S<br>Query<br>Search: "senior citizen"<br>[Title/Abstract]                                                                                                    | Download<br>Results<br>375                                                                                               | <u>ال</u><br>(    | Delete<br>ne<br>1:32:51                                        |
| istory a<br>Search<br>#6<br>#5                   | and Searc<br>Actions<br>     | ch Details<br>Details<br>><br>>           | S<br>Query<br>Search: "senior citizen"<br>[Title/Abstract]<br>Search: "old age"[Title/Abstract]                                                                                                    | Download<br>Results<br>375<br>31,580                                                                                     | [[<br>(           | Delete<br><b>ne</b><br>1:32:51<br>1:32:33                      |
| istory a<br>Search<br>#6<br>#5<br>#4             | and Searc<br>Actions<br><br> | ch Details<br>Details<br>><br>><br>>      | S Query<br>Search: "senior citizen"<br>[Title/Abstract]<br>Search: "old age"[Title/Abstract]<br>Search: pensioner[Title/Abstract]                                                                                                    | Download<br><b>Results</b><br>375<br>31,580<br>200                                                                       | آر<br>(<br>(      | Delete<br>ne<br>:32:51<br>:32:33<br>:32:21                     |
| istory a<br>Search<br>#6<br>#5<br>#4<br>#3       | Actions                      | h Details Details > > > >                 | S Query Query Search: "senior citizen" [Title/Abstract] Search: "old age"[Title/Abstract] Search: pensioner[Title/Abstract] Search: "Older adult"[Title/Abstract]                                                                           | <ul> <li>Download</li> <li>Results</li> <li>375</li> <li>31,580</li> <li>200</li> <li>10,187</li> </ul>                  | آر<br>(<br>(      | Delete<br>ne<br>:32:51<br>:32:33<br>:32:21<br>:32:02           |
| istory a<br>Search<br>#6<br>#5<br>#4<br>#3<br>#2 | And Searco<br>Actions<br>    | ch Details<br>Details<br>><br>><br>><br>> | S       Query         Search: "senior citizen"       [Title/Abstract]         Search: "old age"[Title/Abstract]       Search: pensioner[Title/Abstract]         Search: "Older adult"[Title/Abstract]       Search: elderly[Title/Abstract] | <ul> <li>Download</li> <li>Results</li> <li>375</li> <li>31,580</li> <li>200</li> <li>10,187</li> <li>274,921</li> </ul> | آر<br>(<br>(<br>( | Delete<br>ne<br>:32:51<br>:32:21<br>:32:22<br>:32:22<br>:31:36 |

2 When you add a search item you must click 'ADD' and then 'Add to History' and then repeat the process for each search item. 1 Once all MeSH terms and free text have been added to the search build you will need to combine them. Click the 3 dots next to the first term (#1) and choose 'add query'. Then add the next term choosing 'Add with OR', do this for all the terms in this category.

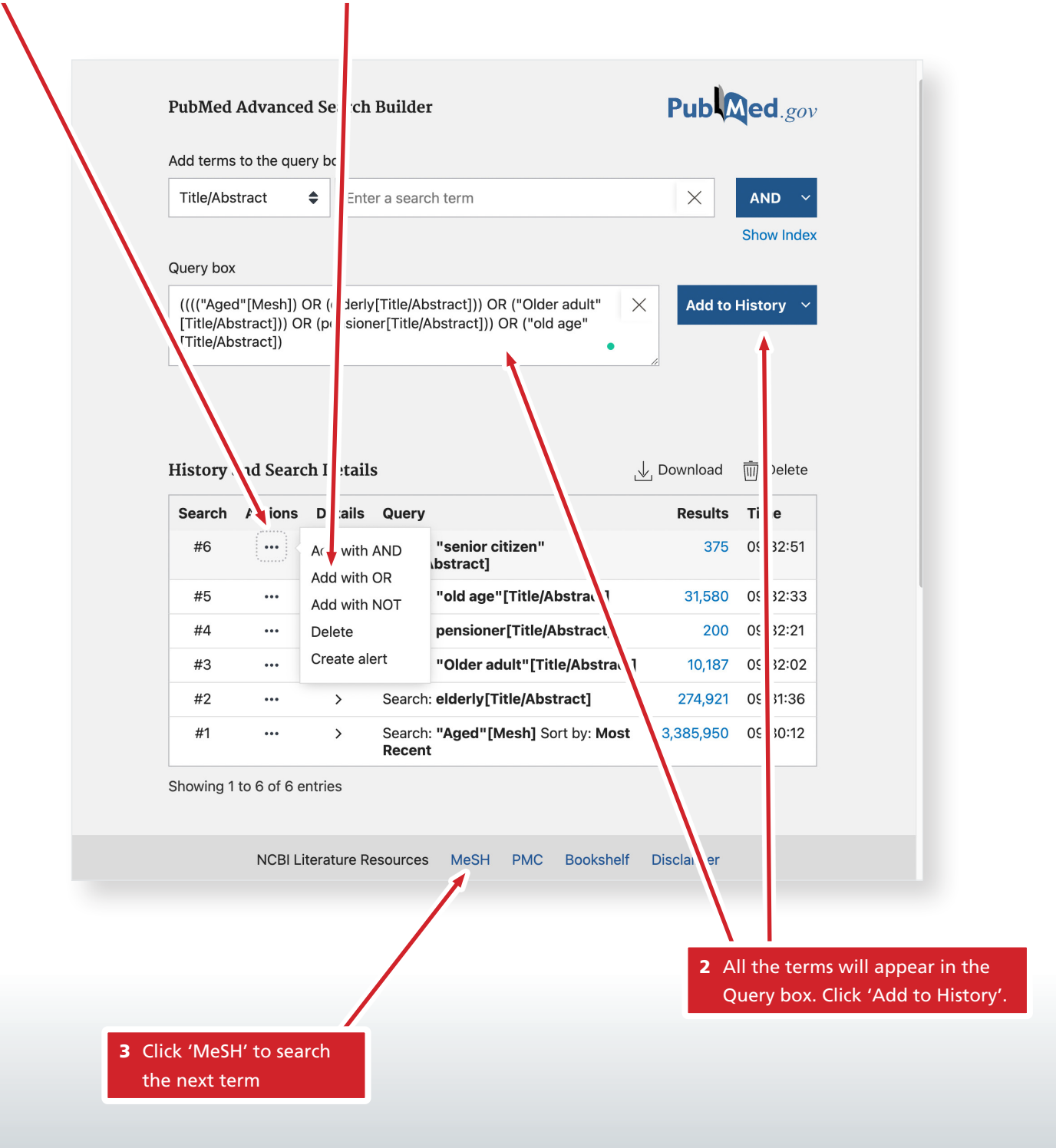

1 You now need to search for the second term 'Prevention'. 2 Choose a term that best matches 'prevention' in this context Sign in to NCBI 🗧 NCBI 🛛 Resources 🖸 How To 🗹 MeSH MeSH prevention Search Create alert Limits \_vanced Help Summary - 20 per page -Send to: -PubMed Search Builder -"prevention and control" [Subheading] Search results Items: 11 Selecte ~ prevention and control [Subheading] Add to search builder AND ~ 1. Used with disease headings for increasing human or animal resistance against disease (e.g., Search PubMed immunization), for control of transmission agents, for prevention and control of environmental hazar You Tube Tutorial or for prevention and control of social factors leading to disease. It includes preventive measure individual cases. Find related data Year introduced: 1966 Database: Select  $\sim$  Tertiary Prevention 2. Measures aimed at providing appropriate supportive and rehabilitative services to minim a morbidit and maximize quality of life after a long-term disease or injury is present. Year introduced: 2009 Search details Secondary Prevention "prevention and control" 3. The prevention of recurrences or exacerbations of a disease or complication of its therapy. [Subheading] OR Year introduced: 2009 prevention[Text Word] Primary Prevention 4. Specific practices for the prevention of disease or mental disorder susceptible individ als or Search See more... populations. These include HEALTH PROMOTION, including me I health; protective ocedures, such as COMMUNICABLE DISEASE CONTROL; and monitoring ar egulation of ENVIRC MENTAL SECONDARY PREV POLLUTANTS. Primary prevention is to be distinguished fre **JTION** and **Recent Activity** TERTIARY PREVENTION Turn Off Clear Year introduced: 1979 Q prevention (11) MeSH Centers for Disease Control and Prevention, U.S Q older adult (2) 5. An agency of the UNITED STATES PUBLIC HEAD H SERVICE that conducts id supports programs for MeSH des consultation and assist the prevention and control of disease and pr ce to health departments and other countries. Q elderly (7) Year introduced: 2020 (1983) MeSH Working with Filters - My NCBI Accident Prevention Help Efforts and designs to reduce the ir Jence of unexpected undesirable vents in various environments Accidental Falls and situations. MeSH See more ... Quaternary Prevention 3 Click 'Add to search builder' and click 'Search PubMed'.

| The number of articles is huge                                                                                   |                                                                                                    |
|----------------------------------------------------------------------------------------------------|----------------------------------------------------------------------------------------------------|
| but you're not finished yet                                                                                      | 1 Click 'Advanced' to search<br>for free text/synonyms                                                                                                    |
|                                                                                                    | Pub Med.gov                                                                                                    |
| "preven*i<br>Advanced Cre                                                                                        | and control" [Subheading] X Search                                                                                                    |
| 🗯 Filters                                                                                                    | Image: Image: Image |
| 1,399,011 result<br>Walk<br>1 Ment<br>Cite An N,<br>Comp<br>Share PMID:<br>The A<br>2 Socia<br>Cite COVI<br>Chen | A gand Activeness: The First Step toward the Prevention of Strokes and<br>al Illness.<br>Shuo J.<br>t Intell Neurosci. 2022 Mar 14;2022:3440437. doi: 10.1155/2022/3440437. eCollection 2022.<br>25321459 Free PMC article.<br>Ssociation Between Quarantine Duration and Psychological Outcomes,<br>Distancing, and Vaccination Intention During the Second Outbreak of<br>0-19 in China.<br>Wang D, Xia Y, Zhou R.                                                                                                    |
| Share Int J P<br>PMID:<br>[Usate<br>3 Fritsch<br>Cite Anasth<br>8039.<br>Share PMID:                             | blic Health. 2022 Mar 7;67:1604096. doi: 10.3389/ijph.2022.1604096. eCollection 2022.<br><b>a</b> 5321049 Free PMC article.<br><b>e of Artificial Intelligence in the Combat against the COVID-19 Pandemic].</b><br><b>S</b> , Sharafutdinov K, Schuppert A, Bickenbach J.<br>esiol Intensivmed Notfallmed Schmerzther. 2022 Mar;57(3):185-197. doi: 10.1055/a-1423-<br>Epub 2022 Mar 23.<br>35320841 Review. German.                                                                                                    |

Repeat the steps you took to search for free text/synonyms 1 Choose 'Title/Abstract' for "elderly" but this time search from drop down menu. synonyms for prevention. You 2 Type the terms or synonyms. must repeat the whole process as before for each set of synonyms. Pub Med.gov PubMed Advar ed Search Builder Add terms to le query box ۲  $\times$ Title/Abstract Enter a search term AND Show Index Query box (((("prevention and control" [Subheading]) OR (prevent\*  $\times$ Add to History [Title/Abstract])) OR (Deterrence\*[Title/Abstract])) OR (Inhibit\* [Title/Abstract])) OR (Stop\*[Title/Abstract]) 3 Click on the box to the right of the search box 4 Click 'Add to History' and choose 'Add'. after each term. **History and Search Details** ↓ Download m Delete Search Actions Details Query Time Results #12 Search: Stop\*[Title/Abstract] 146,383 09:37:40 ••• > #11 Search: Inhibit\*[Title/Abstract] 09:37:22 2,564,168 ••• > 1,312 #10 Search: Deterrence\*[Title/Abstract] 09:37:15 ••• > #9 Search: prevent\*[Title/Abstract] 1,624,846 09:36:50 ••• > #8 ••• Search: "prevention and control" 1,399,011 09:35:53 > [Subheading] Sort by: Most Recent #7 Search: ((((("Aged"[Mesh]) OR 3,472,697 09:34:33 > (elderly[Title/Abstract])) OR ("Older adult"[Title/Abstract])) OR (pensioner[Title/Abstract])) OR ("old age"[Title/Abstract])) OR ("senior citizen"[Title/Abstract]) NCBI Literature Resources MeSH PMC Bookshelf Disclaimer 5 You will need to combine the terms for this search as you did for the previous search by clicking on the three dots 6 Click 'MeSH' to search

the next term.

starting with #8 and choosing 'Add to

query' then #3 and choose 'Add with OR'. Complete this for each term and

then clink 'Add to History'.

16

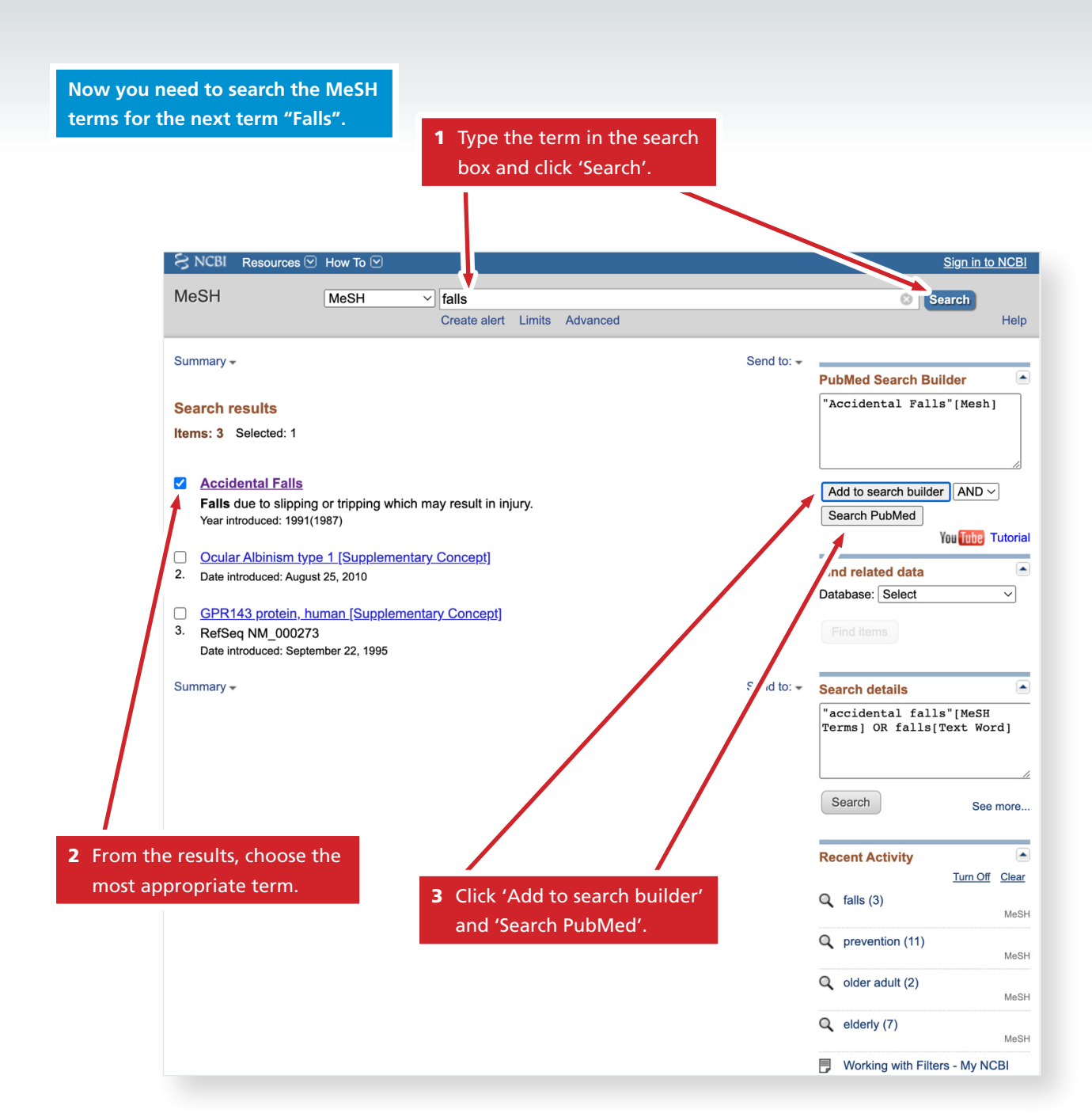

| 1 Click 'Advanced'.                                                                                                    |
|----------------------------------------------------------------------------------------------------|
| Pub Med.gov                                                                                                    |
| "Accir ntal Falls" [Mesh]     X     Search                                                                                                    |
|                                                                                                    |
| <ul> <li>Filters <u>III</u> Timeline Sorted by: Most recent ↓<sup>2</sup> Display options ☆ •</li> </ul>                                                                                                    |
| Save Email Send to                                                                                                    |
| <ul> <li>[Timed up and go values in older people with and without a history of falls].</li> <li>Ugarte LI J, Vargas R F.</li> <li>Cite Rev Med Chil. 2021 Sep;149(9):1302-1310. doi: 10.4067/S0034-98872021000901302.</li> <li>PMID: 35319683 Free article. Spanish.</li> <li>Share</li> <li>Anticholinergic Drug Use on Admission and the Risk of In-Hospital Falls in Older</li> <li>Hospitalized Patients.</li> <li>Cite Akgün Ö, Oudshoorn C, Mattace-Raso FUS, Egberts A.</li> </ul> |
| Share       PMID: 35313670       Free PMC article.         Mortality from falls in the elderly in the Federal District, Brazil: characteristics         3       and time trend, 1996-2017.                                                                                                    |
| Cite Silva FMA, Safons MP.<br>Epidemiol Serv Saude. 2022;31(1):e2021681. doi: 10.1590/S1679-49742022000100003.<br>Share PMID: 35293515 English, Portuguese.                                                                                                    |
| <ul> <li>Falls and potential therapeutic interventions among elderly and older adult</li> <li>patients with cancer: a systematic review.</li> <li>Abdelbasset WK, Nambi G, Elsayed SH, Osailan AM, Eid MM.</li> <li>Afr Health Sci. 2021 Dec;21(4):1776-1783. doi: 10.4314/ahs.v21i4.34.</li> </ul>                                                                                                    |

Repeat the steps you took to search for free text/synonyms for "Prevention", this time searching for synonyms for "falls"

 After adding each term to the search builder, click on the three dots and combine them with "OR" as you did in the previous search.

| Search | Actions | Detai' | Query                                                                                                    | Results    | Time     |
|--------|---------|--------|----------------------------------------------------------------------------------------------------|------------|----------|
| #17    |         |        | Search: (("Accidental Falls"[Mesh])<br>OR (Falling*[Title/Abstract])) OR<br>(Trip*[Title/Abstract])                                                                                                    | 327,220    | 09:40:14 |
| #16    |         | >      | Search: Trip*[Title/Abstra]]                                                                                                    | 274,188    | 09:39:50 |
| #15    |         | >      | Search: Falling*[Title/Abstrat]                                                                                                    | 31,886     | 09:39:32 |
| #14    | •••     | >      | Search: <b>"Accidental Falls"[M sh]</b><br>Sort by: <b>Most Recent</b>                                                                                                    | 27,266     | 09:38:33 |
| #13    | •••     | >      | Search: (((("prevention and co. rol"<br>[Subheading]) OR (prevent*<br>[Title/Abstract])) OR (Deterrenc *<br>[Title/Abstract])) OR (Inhibit*<br>[Title/Abstract])) OR (Stop*<br>[Title/Abstract])                 | 4,927,168  | 09:38:17 |
| #12    | •••     | >      | Search: Stop*[Title/Abstract]                                                                                                    | 146,383    | 09:37:40 |
| #11    | •••     | >      | Search: Inhibit*[Title/Abstract]                                                                                                    | 2,564,168  | 09:37:22 |
| #10    | •••     | >      | Search: Deterrence*[Title/Abstract]                                                                                                    | 1,312      | 09:37:15 |
| #9     | •••     | >      | Search: prevent*[Title/Abstract]                                                                                                    | 624,846    | 09:36:50 |
| #8     | •••     | >      | Search: <b>"prevention and control"</b><br>[Subheading] Sort by: Most Recent                                                                                                    | 399,011    | 09:35:53 |
| #7     | •••     | >      | Search: (((("Aged"[Mesh]) OR<br>(elderly[Title/Abstract])) OR ("Older<br>adult"[Title/Abstract])) OR<br>(pensioner[Title/Abstract])) OR<br>("old age"[Title/Abstract])) OR<br>("senior citizen"[Title/Abstract]) | 3,4 \?,697 | 09:34:33 |
| #6     | •••     | >      | Search: <b>"senior citizen"</b><br>[Title/Abstract]                                                                                                    | 37         | 09:32:51 |
| #5     | •••     | >      | Search: "old age"[Title/Abstract]                                                                                                    | 31,580     | 09:32:33 |
| #4     | •••     | >      | Search: pensioner[Title/Abstract]                                                                                                    | 200        | 9:32:21  |
| #3     | •••     | >      | Search: "Older adult"[Title/Abstract]                                                                                                    | 10,187     | 6 :32:02 |
| #2     | •••     | >      | Search: elderly[Title/Abstract]                                                                                                    | 274,921    | 09 1:36  |
|        |         |        |                                                                                                    |            |          |

2 The combined search will appear at the top.

Now you have completed the MeSH and free text searches for the main terms (Prevention, Elderley, Falls), you now need to carry out a search which includes all the terms you have in the search build.

### There are a huge number of articles returned for these searches. Combing the searches will reduce this.

| Search | Actions | Details                           | Query                                                                                                    | Results   | Time     |
|--------|---------|-----------------------------------|----------------------------------------------------------------------------------------------------|-----------|----------|
| #17    |         | >                                 | Search: (("Accidental Falls"[Mesh])<br>OR (Falling*[Title/Abstract])) OR<br>(Trip*[Title/Abstract])                                                                                              | 327,220   | 09:40:14 |
| #16    | •••     | >                                 | Search: Trip*[Title/Abstract]                                                                                                    | 274,188   | 09:39:50 |
| #15    | •••     | >                                 | Search: Falling*[Title/Abstract]                                                                                                    | 31,886    | 09:39:32 |
| #14    | •••     | >                                 | Search: "Accidental Falls"[Mesh]<br>Sort by: Most Recent                                                                                                    | 27,266    | 09:38:33 |
| #13    | •••     | >                                 | Search: (((("prevention and control"<br>[Subheading]) OR (prevent*<br>[Title/Abstract])) OR (Deterrence*<br>[Title/Abstract])) OR (Inhibit*<br>[Title/Abstract])) OR (Stop*<br>[Title/Abstract]) | 4,927,168 | 09:38:17 |
| #12    | •••     | >                                 | Search: Stop*[Title/Abstract]                                                                                                    | 146,383   | 09:37:40 |
| #11    | •••     | >                                 | Search: Inhibit*[Title/Abstract]                                                                                                    | 2,564,168 | 09:37:22 |
| #10    | •••     | >                                 | Search: Deterrence*[Title/Abstract]                                                                                                    | 1,312     | 09:37:15 |
| #9     | •••     | >                                 | Search: prevent*[Title/Abstract]                                                                                                    | 1,624,846 | 09:36:50 |
| #8     | •••     | >                                 | Search: "prevention and control"<br>[Subheading] Sort by: Most Recent                                                                                                    | 1,399,011 | 09:35:53 |
| #7     |         | Add query<br>Delete<br>Create ale | ((((("Aged"[Mesh]) OR<br>/[Title/Abstract])) OR ("Older<br>Title/Abstract])) OR<br>rt oner[Title/Abstract])) OR<br>ge"[Title/Abstract])) OR<br>("senior citizen"[Title/Abstract])                | 3,472,697 | 09:34:33 |
| ذ      | •••     | >                                 | Search: " <b>senior citizen"</b><br>[Title/Abstract]                                                                                                    | 375       | 09:32:51 |
| #5     | •••     | >                                 | Search: "old age"[Title/Abstract]                                                                                                    | 31,580    | 09:32:33 |
| #4     | •••     | >                                 | Search: pensioner[Title/Abstract]                                                                                                    | 200       | 09:32:21 |
| #3     | •••     | >                                 | Search: "Older adult"[Title/Abstract]                                                                                                    | 10,187    | 09:32:02 |
|        |         |                                   |                                                                                                    |           |          |

1 Now you need to add all the searches in the 'search builder' to the search field. Click the three dots next to each combined search and click 'add with AND'. In this search you have three combined searches (#7, #13 and #17) which need to be added to create the final search.

| You can use the filter tab to define the search further. |                                                                                                    | This is the result of all the combined searches                                                                                                    |
|----------------------------------------------------------|----------------------------------------------------------------------------------------------------|----------------------------------------------------------------------------------------------------|
|                                                          |                                                                                                    | it has reduced the number of articles<br>significantly! But it is still a large number.                                                                                                    |
|                                                          | Pub                                                                                                    | .d.gov                                                                                                    |
| () (()                                                   | "Aged"[Mesh]) OR (elderly[Title/Abr_act])                                                                                                    | )) OR ("Older adult"[Title/A × Search                                                                                                    |
| Adv. ce                                                  | ed Create alert Create RSS                                                                                                    |                                                                                                    |
| 章 Filt                                                   | ters <u>III</u> Timeline                                                                                                    | Sorted by: Best match Display options 🏠                                                                                                    |
|                                                          |                                                                                                    | Save Email Send to                                                                                                    |
| 14,438 r                                                 | esults                                                                                                    |                                                                                                    |
| 1<br>Cite<br>Share                                       | Balance Problems and Fall Risks in the<br>Cuevas-Trisan R.<br>Phys Med Rehabil Clin N Am. 2017 Nov;28(4);7<br>PMID: 29031339 Review.<br>Falls in the <b>elderly</b> are an increasing problem of<br>of health care servicesThe clinician should of<br>functional evaluation in <b>older</b> adults. Several p                        | e <b>Elderly</b> .<br>727-737. doi: 10.1016/j.pmr.2017.06.006.<br>causing a high degree of morbidity, mortality, and use<br>consider screening for falls an important part of the<br>otential inte |
| 2<br>Cite<br>Share                                       | Falls in the elderly.         Fuller GF.         Am Fam Physician. 2000 Apr 1;61(7):2159-68,         PMID: 10779256       Free article.         Review.         Falls are the leading cause of injury-related vis         and the primary etiology of accidental deaths if         for falls increases dramatically with age in both | 2173-4.<br>its to emergency departments in the United States<br>n persons over the <b>age</b> of 65 years. The mortality rate<br>n sexes and in al                                                 |
| 3<br>Cite<br>Share                                       | Fall Prevention in Community-Dwellin         Phelan EA, Ritchey K.         Ann Intern Med. 2018 Dec 4;169(11):ITC81-ITC         PMID: 30508457       Review.         Falls are common among older adults. One in 180 years or older fall each yearAs a result, reven among very elderly persons                                      | ng <b>Older</b> Adults.<br>96. doi: 10.7326/AITC201812040.<br>3 adults aged 65 years or <b>older</b> and 1 in 2 adults aged<br>risk reduction is a key focus of <b>prevention</b> efforts,         |

1 Clicking the 'Filters' tab brings up a range of fields which you can choose to limit your search to. If the correct option isn't visible choose 'custom range'.

| ((((((falling*[Title/Abstract]) OR (trip*[Title | e/Abstract])) AND ("Accidental Fa 🛛 🗙 Search |
|-------------------------------------------------|----------------------------------------------|
| Advanced Create alert Create RSS                |                                              |
| ₩ Filters                                       | Sorted by: Best match Display options 🅸      |
|                                                 | Save Email Send to                           |
| TEXT AVAILABILITY                               |                                              |
| Abstract                                        |                                              |
| Free full text                                  |                                              |
| Full text                                       |                                              |
| ARTICLE ATTRIBUTE                               |                                              |
| Associated data                                 |                                              |
| ARTICLE TYPE                                    |                                              |
| Books and Documents                             |                                              |
| Clinical Trial                                  |                                              |
| Meta-Analysis                                   |                                              |
| Randomized Controlled Trial                     |                                              |
| Review                                          |                                              |
| Systematic Review                               |                                              |
| PUBLICATION DATE                                |                                              |
| 🔿 1 year                                        |                                              |
|                                                 |                                              |
| ○ 5 years                                       |                                              |

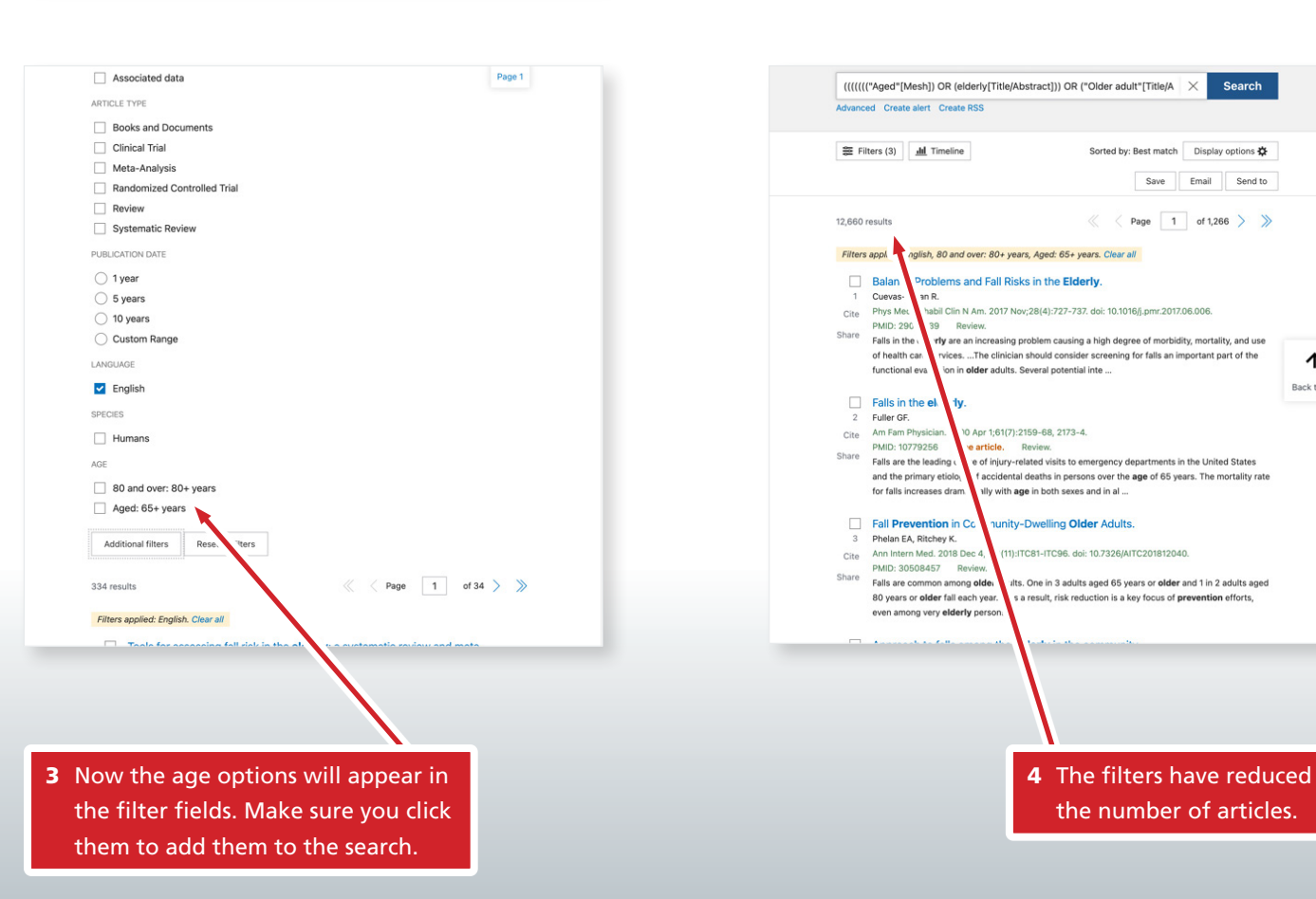

**2** Choosing 'custom range' for age brings up these options. You can see that '80 and over 80 hasn't been included. You can add this to the search by clicking it.

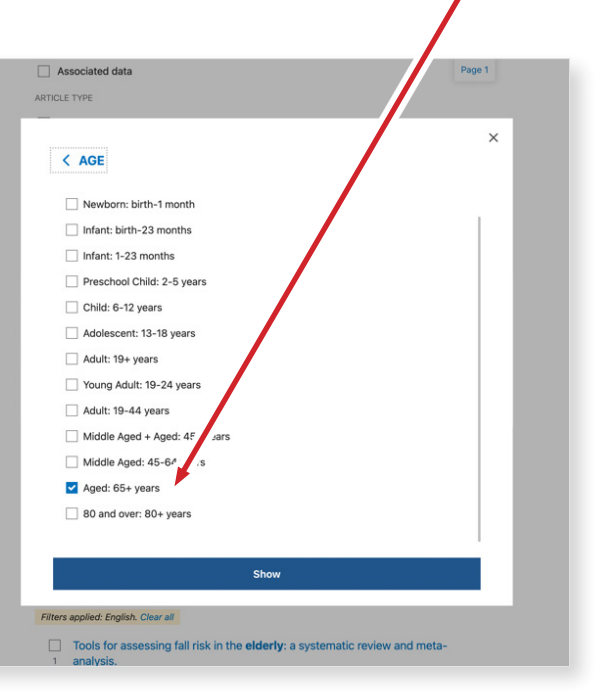

 $\mathbf{\Lambda}$ 

Back to Top

Now you need to decide whether the search strategy (the MeSH and free text terms you used) is too broad or too sensitive... Let's assume you decide it is too broad and what you really need to know is the impact of "Physiotherapy" on falls prevention in the elderly with Parkinson's disease. You can go back and add this term to the search by searching "Physiotherapy" and "Parkinson's" in MeSH database and then searching the related synonyms... like you did previously. Let's repeat the steps.

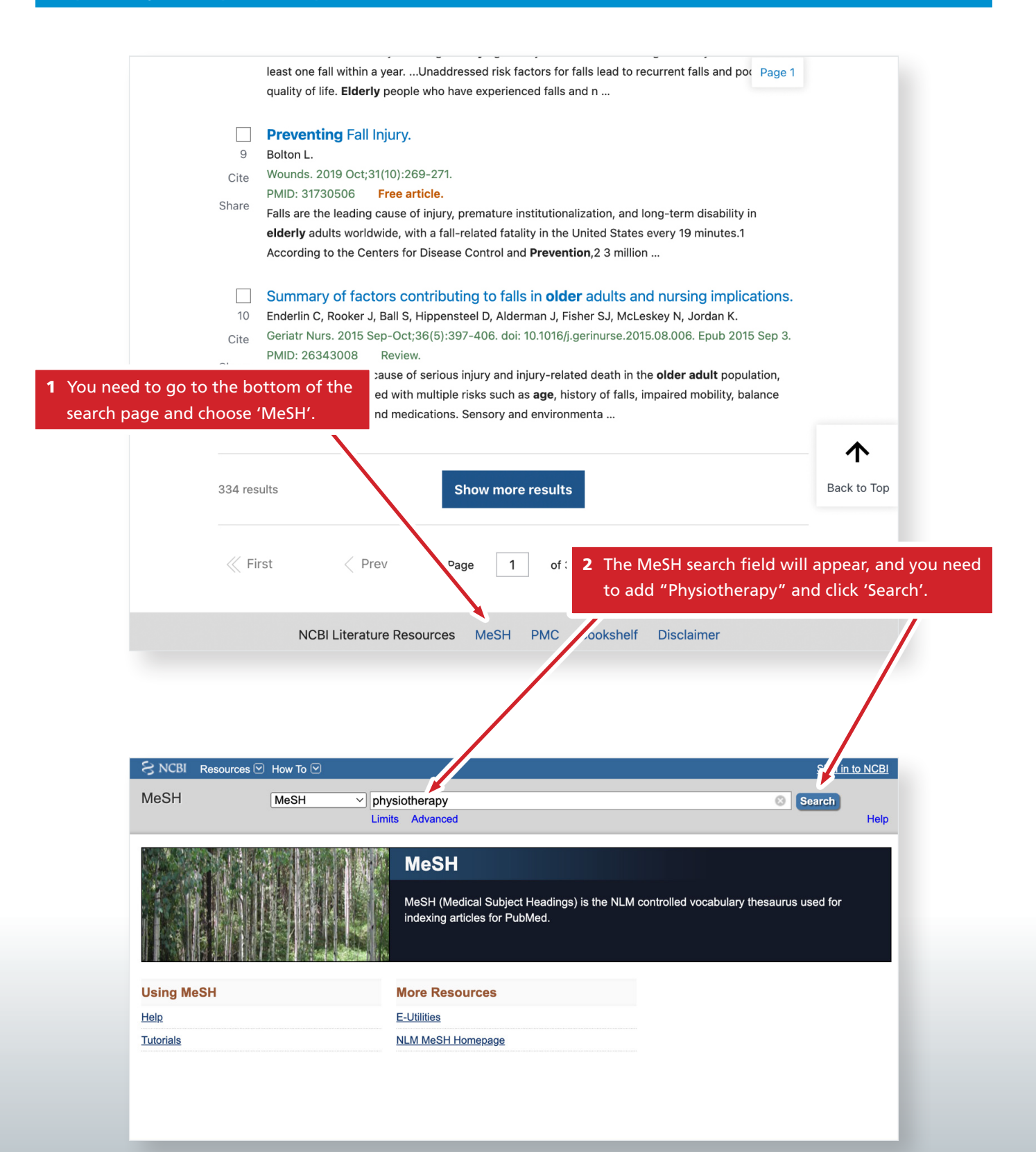

1 Choose the term which best represents the term you are searching.

| NCBI Resources How To Sign Into MeSH MeSH MeSH                                                                                                    |                                                                                                    | 2 Click 'Add to sear<br>and 'Search PubM                                                                                                    | rch builder'<br>⁄led'.                                                                                                    |
|----------------------------------------------------------------------------------------------------|----------------------------------------------------------------------------------------------------|----------------------------------------------------------------------------------------------------|----------------------------------------------------------------------------------------------------|
| MeSH MeSH Create alert Limits Advanced Search Full Create alert Limits Advanced Search results Summary - Search results sms: 2 Selected: 1  Physical Therapy Modalities Therapy Specially Physical Therapy Specially Physical Therapy Specially Physical Therapy Specially The available with PHYSICAL THERAPY SPECIALTY by PHYSICAL THERAPY MODALITIES to prevent, correct, and alleviate movement dysfunction of anatomic or physiological well- Vew introduced: 2012 (1963) Search Catter Physical Therapy Therapy Specially Search Catter Physical Therapy Specially Search Catter Physical Therapy Specially The available with PHYSICAL THERAPISTS make use of PHYSICAL THERAPY MODALITIES to prevent, correct, and alleviate movement dysfunction of anatomic or physiological origin. Year introduced: 2012 (1963) Search Catter Physical Therapy Therapy Ther | S NCBI Resources 🗵                                                                                                    | How To 🔍                                                                                                    | Sign in to NO                                                                                                    |
| Summary - Search results Search results Search result Search result S | MeSH                                                                                                    | MeSH  v physiotherapy Create alert Limits Advanced                                                                                                    | Search H                                                                                                    |
| Search See m   Recent Activity Tum Off   Q physiotherapy (2)   Q falls (3)   Q prevention (11)   Q older adult (2)   Q elderly (7)                                                                                                    | Summary -<br>Search results<br>ems: 2 Selected: 1<br>Physical Therapy M<br>Therapeutic modalitit<br>THERAPISTS or phy<br>being of an individual<br>Year introduced: 2006 (2<br>Physical Therapy Sr<br>2. The auxiliary health f<br>MODALITIES to prevorigin.<br>Year introduced: 2012 (1) | Acclaities<br>as frequently used in PHYSICAL THERAPY SPECIALTY by PHYSICAL<br>isotherapists to promote, maintain, or restore the physical and physiological well-<br><br><br><br><br><br><br> | Search Builder         "Phys         :al Therapy         Moda:         ties"[Mesh]         Add to search builder         AnD ~         Search PubMed         You The Tute         Find related data         Database:         Select         Find items         Search details         "physical therapy         modalities"[MeSH Terms] OF         physiotherapy[Text Word] |
| Recent Activity       Tum Off       I         Q       physiotherapy (2)       I         Q       falls (3)       I         Q       prevention (11)       I         Q       older adult (2)       I         Q       elderly (7)       I                                                                                                    |                                                                                                    |                                                                                                    | Search See mo                                                                                                    |
| <ul> <li>q falls (3)</li> <li>q prevention (11)</li> <li>q older adult (2)</li> <li>q elderly (7)</li> </ul>                                                                                                    |                                                                                                    |                                                                                                    | Recent Activity<br><u>Turn Off</u> <u>C</u><br>Q physiotherapy (2)                                                                                                    |
| <ul> <li>prevention (11)</li> <li>older adult (2)</li> <li>elderly (7)</li> </ul>                                                                                                    |                                                                                                    |                                                                                                    | Q falls (3)                                                                                                    |
| Q       older adult (2)         Q       elderly (7)                                                                                                    |                                                                                                    |                                                                                                    | Q prevention (11)                                                                                                    |
| Q elderly (7)                                                                                                    |                                                                                                    |                                                                                                    | Q older adult (2)                                                                                                    |
|                                                                                                    |                                                                                                    |                                                                                                    | Q elderly (7)                                                                                                    |

1 Click 'Advanced' so you can now search for free text/synonyms.

|                                                                                                    | rub Med.gov                                                                                                    |
|----------------------------------------------------------------------------------------------------|----------------------------------------------------------------------------------------------------|
| "Physical Therapy Modalities"[Mesh]                                                                                                    | × Search                                                                                                    |
| Advanced Create alert Create RSS                                                                                                    |                                                                                                    |
| 差 Filters <u>III</u> Timeline                                                                                                    | Sorted by: Most recent ↓ Display options 🔅 ●                                                                                                    |
|                                                                                                    | Save Email Send to                                                                                                    |
| 169,563 results                                                                                                    | A Page     1     of 16,957     A     A  A     A     A |
| Effect of lumbar traction on                                                                                                    | discogenic low back pain using variable forces.                                                                                                    |
| 1 Masood Z, Khan AA, Ayyub A, Shak                                                                                                    | keel R.                                                                                                    |
| Cite J Pak Med Assoc. 2022 Mar;/2(3):<br>PMID: 35320229 Free article.                                                                                                    | 483-486. doi: 10.4/391/JPMA.453.<br>Clinical Trial.                                                                                                    |
| Share                                                                                                    |                                                                                                    |
|                                                                                                    |                                                                                                    |
| Effects of virtual reality exer                                                                                                    | cises and routine physical therapy on pain intensity                                                                                                    |
| Effects of virtual reality exer<br>and functional disability in p                                                                                                    | cises and routine physical therapy on pain intensity<br>atients with chronic low back pain.                                                                                                    |
| Effects of virtual reality exert<br>and functional disability in p<br>Cite Afzal MW, Ahmad A, Mohseni Band                                                                                                    | cises and routine physical therapy on pain intensity<br>patients with chronic low back pain.<br>dpei MA, Gilani SA, Hanif A, Waqas MS.                                                                                                    |
| Effects of virtual reality exer           and functional disability in p           Cite         Afzal MW, Ahmad A, Mohseni Band           J Pak Med Assoc. 2022 Mar;72(3):           Share         PMID: 35320216                                                                                                    | cises and routine physical therapy on pain intensity<br>patients with chronic low back pain.<br>dpei MA, Gilani SA, Hanif A, Waqas MS.<br>413-417. doi: 10.47391/JPMA.3424.<br>Clinical Trial.                                                                                                    |
| <ul> <li>Effects of virtual reality exer</li> <li>and functional disability in p</li> <li>Cite</li> <li>Afzal MW, Ahmad A, Mohseni Band</li> <li>J Pak Med Assoc. 2022 Mar;72(3):</li> <li>PMID: 35320216</li> <li>Free article.</li> <li>Multi-disciplinary rehabilitati</li> </ul>                                                                                                    | cises and routine physical therapy on pain intensity<br>patients with chronic low back pain.<br>dpei MA, Gilani SA, Hanif A, Waqas MS.<br>413-417. doi: 10.47391/JPMA.3424.<br>Clinical Trial.                                                                                                    |
| <ul> <li>Effects of virtual reality exer</li> <li>and functional disability in p</li> <li>Cite</li> <li>Afzal MW, Ahmad A, Mohseni Band</li> <li>J Pak Med Assoc. 2022 Mar;72(3):</li> <li>PMID: 35320216 Free article.</li> <li>Multi-disciplinary rehabilitati</li> <li>neurological and musculosk</li> </ul>                                                                                                    | cises and routine physical therapy on pain intensity<br>atients with chronic low back pain.<br>dpei MA, Gilani SA, Hanif A, Waqas MS.<br>413-417. doi: 10.47391/JPMA.3424.<br>Clinical Trial.<br>ion for management of diabetes mellitus related<br>teletal complications.                                                                                                    |
| <ul> <li>Effects of virtual reality exer</li> <li>and functional disability in p</li> <li>Cite</li> <li>Afzal MW, Ahmad A, Mohseni Band</li> <li>J Pak Med Assoc. 2022 Mar;72(3):</li> <li>PMID: 35320216 Free article.</li> <li>Multi-disciplinary rehabilitati</li> <li>neurological and musculosk</li> <li>Cite</li> <li>Ullah S, Hunain AI Arabia D, Rathor</li> <li>UBIA Med Assoc. 2023 Ch. 72(2)(2)</li> </ul>                                                                                                    | cises and routine physical therapy on pain intensity<br>atients with chronic low back pain.<br>dpei MA, Gilani SA, Hanif A, Waqas MS.<br>413-417. doi: 10.47391/JPMA.3424.<br>Clinical Trial.<br>ion for management of diabetes mellitus related<br>teletal complications.<br>re FA.                                                                                                    |
| <ul> <li>Effects of virtual reality exer<br/>and functional disability in p</li> <li>Afzal MW, Ahmad A, Mohseni Bano<br/>J Pak Med Assoc. 2022 Mar;72(3):<br/>PMID: 35320216 Free article.</li> <li>Multi-disciplinary rehabilitati<br/>a neurological and musculosk<br/>Cite</li> <li>Ullah S, Hunain Al Arabia D, Rathor<br/>J Pak Med Assoc. 2022 Feb;72(2):<br/>Share</li> </ul>                                                                                                    | cises and routine physical therapy on pain intensity<br>atients with chronic low back pain.<br>dpei MA, Gilani SA, Hanif A, Waqas MS.<br>413-417. doi: 10.47391/JPMA.3424.<br>Clinical Trial.<br>ion for management of diabetes mellitus related<br>teletal complications.<br>re FA.<br>380-382. doi: 10.47391/JPMA.22-41.                                                                                                    |
| <ul> <li>Effects of virtual reality exer<br/>and functional disability in p<br/>Cite</li> <li>Afzal MW, Ahmad A, Mohseni Banc<br/>J Pak Med Assoc. 2022 Mar;72(3):<br/>PMID: 35320216</li> <li>Free article.</li> <li>Multi-disciplinary rehabilitati<br/>a neurological and musculosk<br/>Cite</li> <li>Ullah S, Hunain Al Arabia D, Rathor<br/>J Pak Med Assoc. 2022 Feb;72(2):<br/>PMID: 35320201</li> <li>Free article.</li> <li>Exercise response on dose of</li> </ul>                                                                                   | cises and routine physical therapy on pain intensity<br>atients with chronic low back pain.<br>dpei MA, Gilani SA, Hanif A, Waqas MS.<br>413-417. doi: 10.47391/JPMA.3424.<br>Clinical Trial.<br>ion for management of diabetes mellitus related<br>teletal complications.<br>re FA.<br>380-382. doi: 10.47391/JPMA.22-41.                                                                                                    |
| <ul> <li>Effects of virtual reality exer<br/>and functional disability in p</li> <li>Afzal MW, Ahmad A, Mohseni Banc<br/>J Pak Med Assoc. 2022 Mar;72(3):<br/>PMID: 35320216 Free article.</li> <li>Multi-disciplinary rehabilitati<br/>neurological and musculosk<br/>Cite</li> <li>Ullah S, Hunain Al Arabia D, Rathor<br/>J Pak Med Assoc. 2022 Feb;72(2):<br/>PMID: 35320201 Free article.</li> <li>Exercise response on dose of<br/>Hassan B, Farooqui SI, Farhad A.</li> </ul>                                                                           | tricises and routine physical therapy on pain intensity<br>matients with chronic low back pain.<br>dipei MA, Gilani SA, Hanif A, Waqas MS.<br>413-417. doi: 10.47391/JPMA.3424.<br>Clinical Trial.<br>tion for management of diabetes mellitus related<br>teletal complications.<br>re FA.<br>380-382. doi: 10.47391/JPMA.22-41.                                                                                                    |
| <ul> <li>Effects of virtual reality exer<br/>and functional disability in p</li> <li>Afzal MW, Ahmad A, Mohseni Banc<br/>J Pak Med Assoc. 2022 Mar;72(3):<br/>PMID: 35320216 Free article.</li> <li>Multi-disciplinary rehabilitati<br/>a neurological and musculosk<br/>Cite</li> <li>Ullah S, Hunain Al Arabia D, Rathor<br/>J Pak Med Assoc. 2022 Feb;72(2):</li> <li>Share</li> <li>PMID: 35320201 Free article.</li> <li>Exercise response on dose of<br/>Hassan B, Farooqui SI, Farhad A.<br/>Cite</li> <li>J Pak Med Assoc. 2022 Feb;72(2)::</li> </ul> | trises and routine physical therapy on pain intensity<br>patients with chronic low back pain.<br>dipei MA, Gilani SA, Hanif A, Waqas MS.<br>413-417. doi: 10.47391/JPMA.3424.<br>Clinical Trial.<br>tion for management of diabetes mellitus related<br>teletal complications.<br>The FA.<br>380-382. doi: 10.47391/JPMA.22-41.<br>curve among class I obese young adult population.<br>216-221. doi: 10.47391/JPMA.109.                                                                                                    |

Repeat the steps you took to search for free text/synonyms for "Prevention", "Falls" and "Elderly", this time searching for synonyms of "physiotherapy" remember to combine the search for the MeSH and free terms. Repeat the same steps for "Parkinson's disease".

|                                                                                             |                                                                                                    | PubMed Advance                                                                                                    | d Search | h Builder                                                                                                    | Pub                          | Med.gov          |                                              |
|---------------------------------------------------------------------------------------------|----------------------------------------------------------------------------------------------------|----------------------------------------------------------------------------------------------------|----------|----------------------------------------------------------------------------------------------------|------------------------------|------------------|----------------------------------------------|
|                                                                                             |                                                                                                    | Add terms to the que                                                                                               | ry box   |                                                                                                    |                              |                  |                                              |
|                                                                                             |                                                                                                    | Title/Abstract                                                                                                    | Ent      | er a search term                                                                                                    | ×                            | ADD 🗸            |                                              |
|                                                                                             |                                                                                                    |                                                                                                    |          |                                                                                                    |                              | Show Index       |                                              |
| Once you<br>headings a<br>"Physiothe<br>disease" a<br>separately<br>the search<br>Physiothe | have search<br>and free tex<br>erapy" and<br>nd combine<br>y you will ne<br>es (Elderly,<br>rapy and Pa | ed MeSH<br>«t for<br>"Parkinson's<br>ed each search<br>eed to combine a<br>Prevention, Falls<br>arkinson's disease | ill      | / here                                                                                                    | Add to                       | o History 🛛 🗸    |                                              |
| using AND                                                                                   | ) to carry oເ                                                                                           | ut the final searc                                                                                                 | n. etail | ls                                                                                                    | 🕁 Download                   | m Delete         |                                              |
|                                                                                             |                                                                                                    | Search 4ctions<br>#29                                                                                              | Details  | Query<br>Search: ((((((("Aged"[Mesh]) OR<br>(elderly[Title/Abstract])) OR ("Old<br>adult"[Title/Abstract])) OR<br>("old age"[Title/Abstract])) OR<br>("old age"[Title/Abstract])) OR<br>("senior citizen"[Title/Abstract]))<br>AND (((("prevention and control"<br>[Subheading]) OR (prevent*<br>[Title/Abstract])) OR (Deterrence*<br>[Title/Abstract])) OR (Inhibit*<br>[Title/Abstract])) OR (Inhibit*<br>[Title/Abstract])) OR (Stop*<br>[Title/Abstract])) OR (Stop*<br>[Title/Abstract])) OR (Stop*<br>[Title/Abstract])) OR (Trip<br>[Title/Abstract])) OR (Trip<br>[Title/Abstract])) OR ("Physica<br>Therapy Modalities"[Mesh]) OR<br>(("Parkinson Disease"[Mesh]) OR<br>("Shaking palsy"[Title/Abstract]))<br>OR ("Parkinson's disease"<br>[Title/Abstract])) | v Download<br>Results<br>ler | Time<br>09:50:18 | e article number has<br>luced significantly. |

We can see that the combination of additional MeSH terms and free text has reduced the number of articles to just 98. You now need to decide whether the search strategy is too specific...

The search started looking for articles on the prevention of falls in the elderly. The search evolved to be more specific, to include Physiotherapy and Parkinson's disease. This was a demonstration of how a search might start and evolve and how you apply the search to PubMed.

# **Additional notes**

This guide is to demonstrate how to search in PubMed. It is not a demonstration for a suitable search strategy for "The prevention of falls in the elderly". You might need to consider accessing training on on "how to conduct a systematic review" to learn more about search strategies.

Once you have finalised your search strategy for one database, you will need to adapt it for the other sources you have chosen to search. You may need to adapt the controlled vocabulary, field codes, truncation, and/or wildcards.

In order to identify as many relevant results as possible the search strategy should comprise a combination of free text terms and controlled vocabulary.

- If you use free text terms only you could miss articles that do not use your precise terms.
- If you use controlled vocabulary only you could miss articles that have not been indexed yet or have older indexing.

#### Free text (also known as key words)

Identify the terms you want to search for considering synonyms, alternative spelling variants, acronyms, abbreviations, medical terms, and laymen's terms. Relevant articles might be missed if not all relevant alternative terms are included in the search.

Remember to consider if it is appropriate to use wildcards and/or truncation for your free text terms within your search strategy.

### **Controlled vocabulary**

A controlled vocabulary is a list of standardised subject headings used by database indexers to describe the subject of a source (e.g., an article or book). Each database has its own controlled vocabulary.

Examples of controlled vocabularies include:

- ERIC (education database) uses Thesaurus of ERIC descriptors
- PsycInfo uses American Psychological Association Thesaurus
- Medline used MeSH (Medical Subject Headings)
- CINAHL uses CINAHL Subject Headings

#### **Truncation and Wildcards**

Most databases use the symbol \* or # or ?

Truncation - diabet\* will return diabetic and diabetes; \*glycemia will match hyperglycemia or hypoglycemia

Wildcard – leuk?mia will match both leukemia and leukaemia; wom?n will return women and woman; randomi?ed will return randomised and randomized

### **Boolean phrases**

AND = both terms OR = either term NOT = not this term (ADJacent, NEAR, ... = AND + close)

#### **Phrase searching**

Use quotes to find exact phrases e.g., climate AND change versus "climate change"

## Setting up an account with PubMed

It is suggested that you set up a free account with PubMed. This will allow you to save results, create bibliographics, and set up alerts. Please go to the following website to create an account <a href="https://www.ncbi.nlm.nih.gov/pmc/">https://www.ncbi.nlm.nih.gov/pmc/</a>

### References

- 1. Abu-Baker NN, AbuAlrub S, Obeidat RF, Assmairan K. Evidence-based practice beliefs and implementations: a cross-sectional study among undergraduate nursing students. BMC nursing. 2021;20(1):1-8.
- 2. Black AT, Balneaves LG, Garossino C, Puyat JH, Qian H. Promoting evidence-based practice through a research training program for point-of-care clinicians. The Journal of nursing administration. 2015;45(1):14.
- 3. Kumah EA, McSherry R, Bettany-Saltikov J, Van Schaik P, Hamilton S, Hogg J, et al. Evidence-informed vs evidence-based practice educational interventions for improving knowledge, attitudes, understanding and behaviour towards the application of evidence into practice: A comprehensive systematic review of undergraduate students. Campbell Systematic Reviews. 2022;18(2):e1233.
- 4. Jafarian F-S, Rahimi A, Sadeghi-Demneh E. How to Search for Orthotic Literature Using "Brace" Term? JPO: Journal of Prosthetics and Orthotics. 2021;33(3):223-6.
- 5. Highsmith MJ. Contemplating the Current State of the Science in Orthotics and Prosthetics. JPO: Journal of Prosthetics and Orthotics. 2021;33(4):241-2.
- 6. Andrysek J, Christensen J, Dupuis A. Factors influencing evidence-based practice in prosthetics and orthotics. Prosthetics and orthotics international. 2011;35(1):30-8.
- 7. The Health and Care Professional Council (HCPC). HCPC Standards of Proficiency for Prosthetists and Orthotists.; 2023. https://www.hcpc-uk.org/standards/standards-of-proficiency/prosthetists-orthotists/. Accessed January 30, 2023.

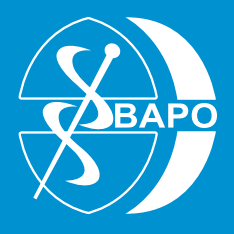

Registered address: Clyde Offices, 2/3 48 West George Street, Glasgow G2 1BP Tel: 0141 561 7217 E-mail: enquiries@bapo.com www.bapo.com